## **To Request an Internship Experience**

1. Click on Career Center in the upper-right corner of your screen.

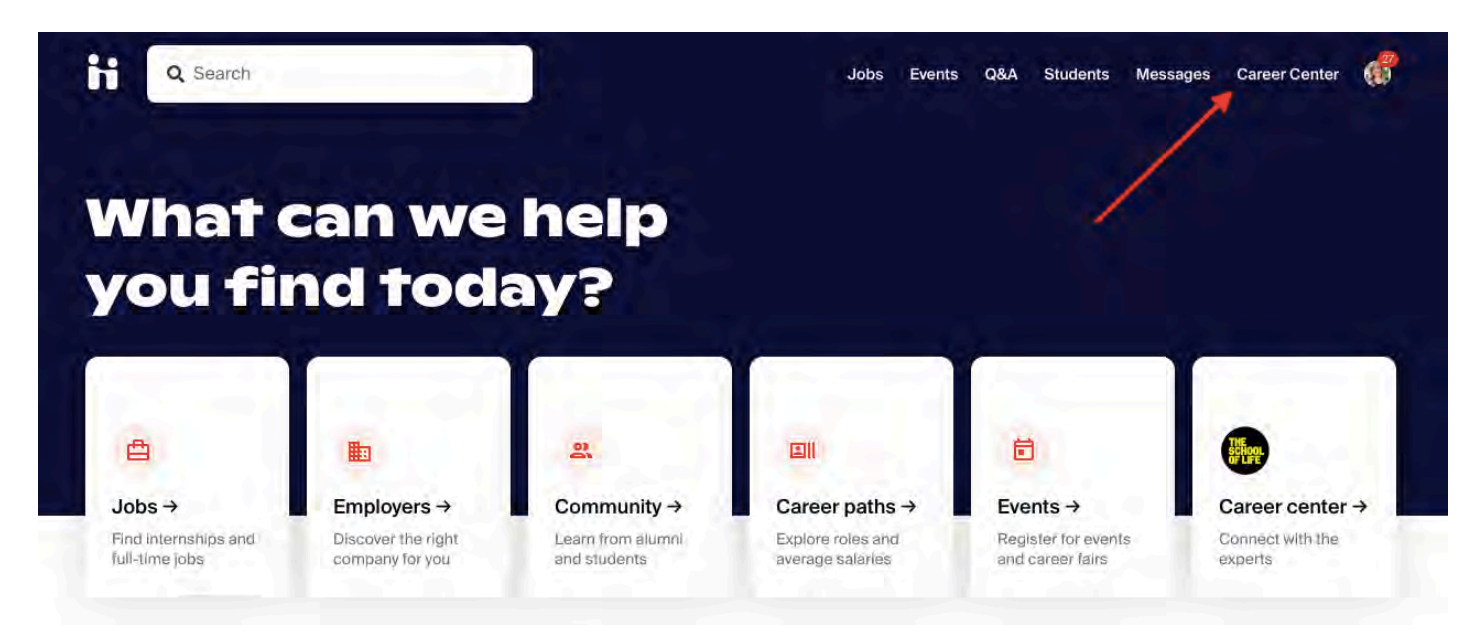

2. Click on Experiences from the Career Center page.

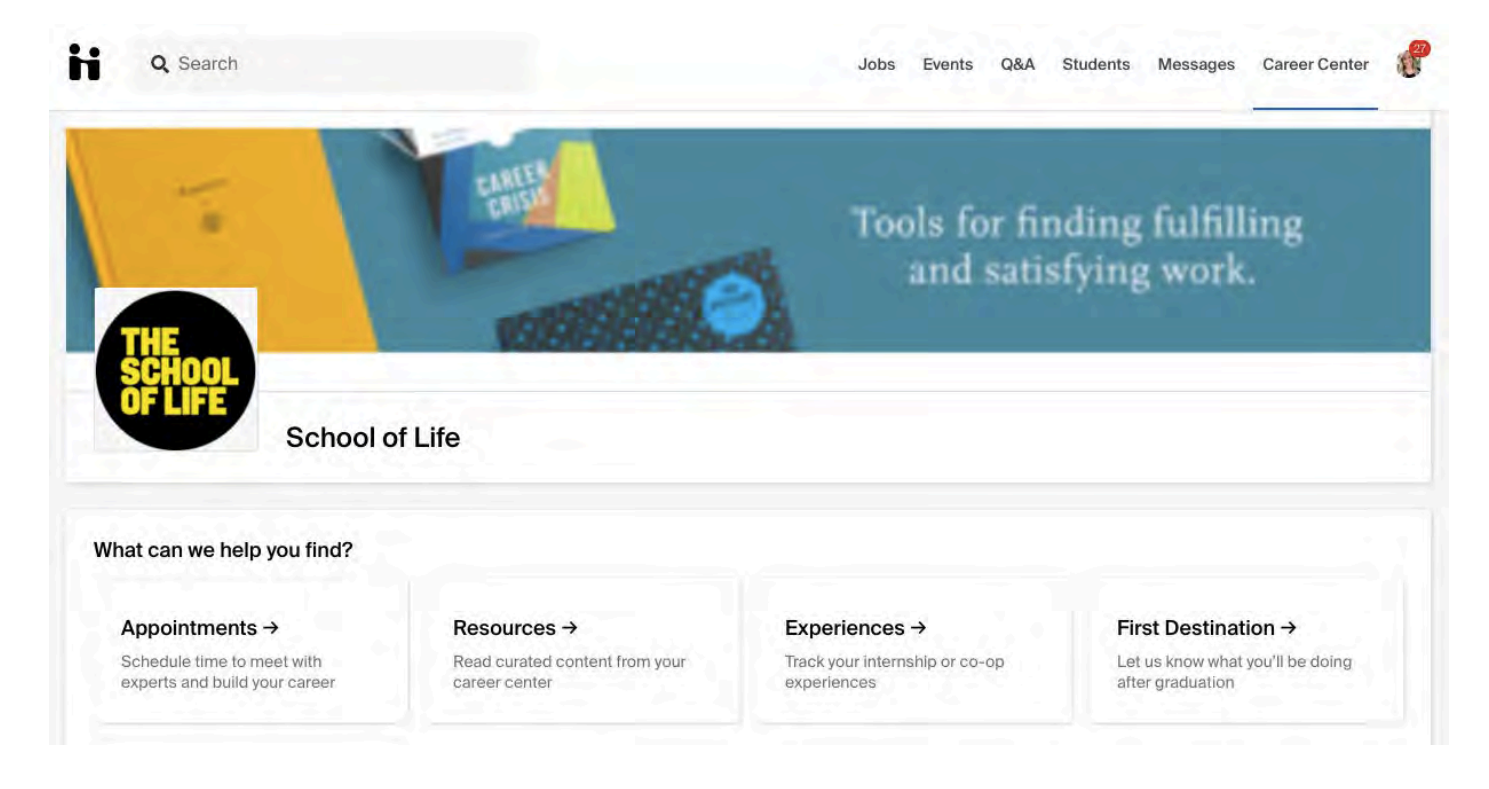

3. Click on **Request an Experience**, located toward the upper-right, under your account icon.

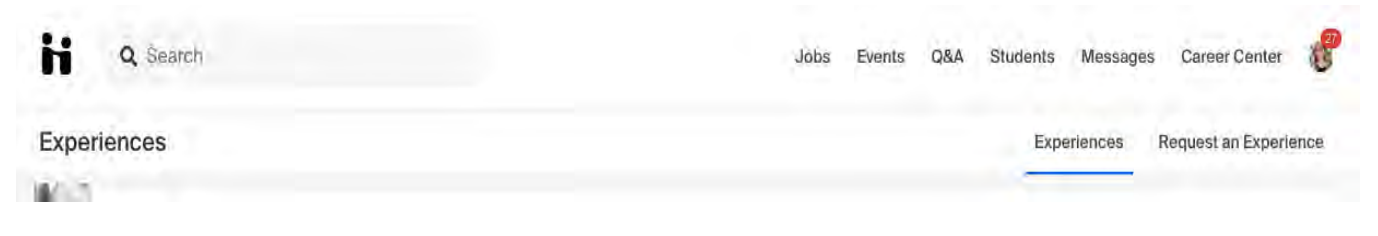

4. Choose the relevant Experience Type and Term.

| Details                  |  |  |
|--------------------------|--|--|
| * Experience Type        |  |  |
| Communication Internship |  |  |
| * Term                   |  |  |
| C                        |  |  |

5. Enter the employer details for your Experience.

Note: Employer Phone Number and Employer Email Address are optional and should be for the company, **not** for your individual supervisor.

| * Employer                                           |     |
|------------------------------------------------------|-----|
| Handshake                                            | × • |
| If you do not see your employer please type your own |     |
| Location                                             |     |
| 2601 Mission St, San Francisco, CA 94110, USA        |     |
| Industry                                             |     |
| Internet & Software                                  | × • |
| Employer Phone Number                                |     |
| Employer Email Address                               |     |
|                                                      |     |

6. Enter the job details for your Experience.

| ob                                            |        |              |  |  |
|-----------------------------------------------|--------|--------------|--|--|
| * Job                                         |        |              |  |  |
| Product Intern                                |        |              |  |  |
| lf you do not see your job plea<br>Department | se typ | pe your own  |  |  |
| Product                                       |        |              |  |  |
| Date                                          |        |              |  |  |
| 2019-06-01                                    |        | > 2019-08-31 |  |  |
| Job Type                                      |        |              |  |  |
| Internship                                    |        |              |  |  |
| Employment Type                               |        |              |  |  |
| Full-Time                                     |        |              |  |  |
| Salary                                        |        |              |  |  |
| \$ 20                                         |        |              |  |  |
|                                               |        |              |  |  |
| Pay Period                                    |        |              |  |  |
|                                               |        |              |  |  |
|                                               |        |              |  |  |
| Jouriy                                        |        |              |  |  |
| Offer Date                                    |        |              |  |  |
| 2019-04-04                                    |        |              |  |  |
| Offer Accepted                                |        |              |  |  |
| O yes                                         |        |              |  |  |
| O no                                          |        |              |  |  |
| O undesided                                   |        |              |  |  |

7. Enter your supervisor's information for the internship.

| Supervisor                     |        |  |  |
|--------------------------------|--------|--|--|
| ouper riser                    |        |  |  |
| * Email Address                |        |  |  |
| ben@jhandsha                   | ke.com |  |  |
| * Name                         |        |  |  |
| Ben                            | С      |  |  |
| Ben<br>Title                   | C      |  |  |
| Ben<br>Title<br>Head of Produc | c      |  |  |
| Ben<br>Title<br>Head of Produc | c      |  |  |

8. Complete the rest of the survey. Remember you must meet the minimum criteria of the internship prior to submitting your internship experience. Please refer to the internship website.

9. Select **Request Experience** in the bottom right corner of the page to complete the Experience request process. You will then see that your Experience has been successfully created and is pending approval.

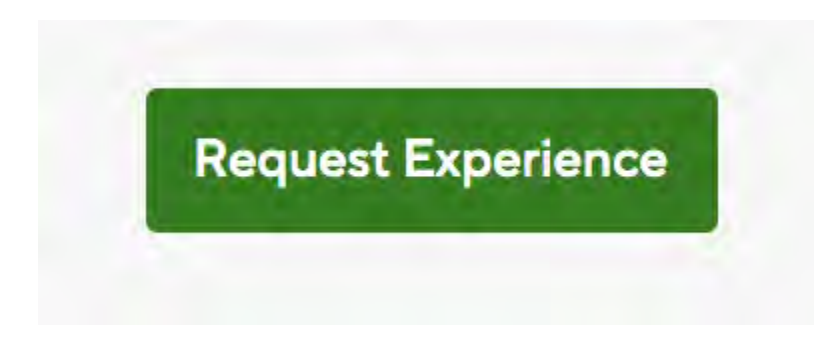

You will also receive a confirmation email once your Experience has been submitted.

Once your experience has been approved, you can begin working.

## Uploading an Attachment to an Experience

1. Click on Career Center in the upper-right corner of your screen.

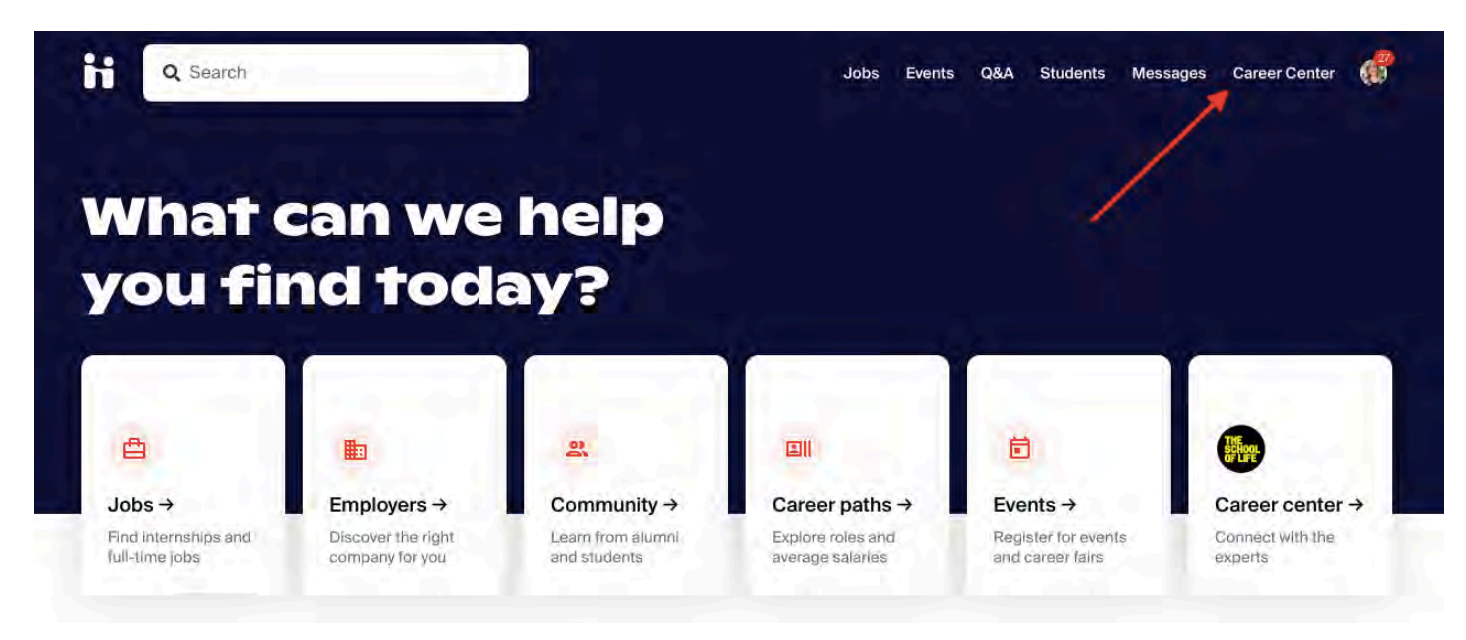

2. Click on Experiences from the Career Center page.

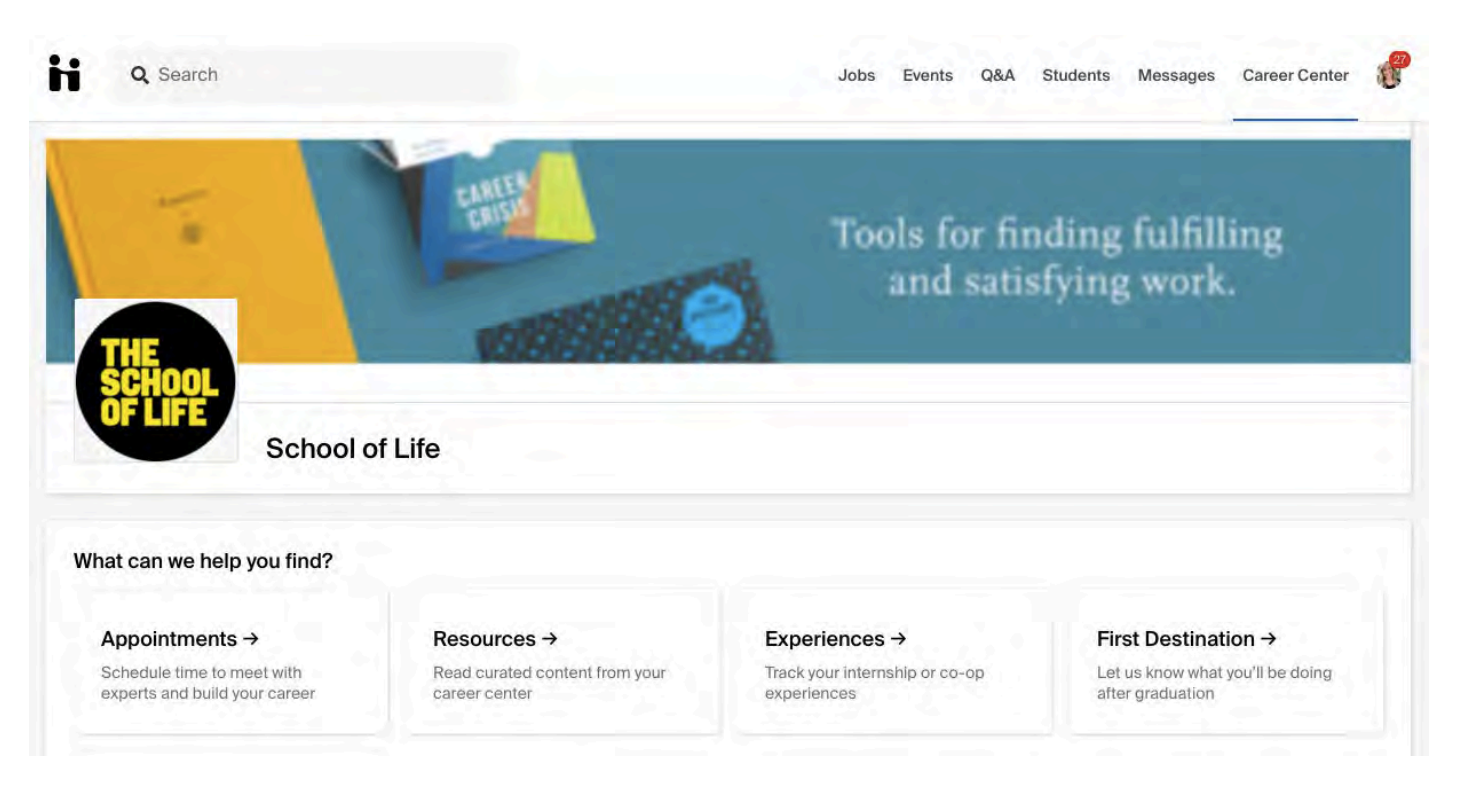

3. Identify your relevant Experience on the **Overview** page, and click on View Details.

| H    | Q Search                                                                                | Jobs Events Q&A Students Mo                                                     |
|------|-----------------------------------------------------------------------------------------|---------------------------------------------------------------------------------|
| Expe | riences                                                                                 | Experien                                                                        |
| K    | EMPLOYER<br>Sprinkle Dreams<br>SUPERVISOR / HR CONTACT<br>Not Specified<br>View Details | Јов тітьє<br>Pastry Chef<br>Јов түре<br>Internship - Part-Time                  |
| a    | EMPLOYER<br>Amazon<br>supervisor / HR CONTAGT<br>Not Specified<br>View Details          | Јов тітьє<br>Photography Intern<br>Јов туре<br>Experiential Learning - Seasonal |

4. Click on **New Attachment** in the **Attachments** section on the left of the page.

| EMPLOVER<br>Sprinkle Dreams<br>TERM<br>Spring 2020<br>JOB<br>Pastry Chef<br>Job Type: Full-Time<br>TEMPLATE<br>Spring 2020 Internships | Details  Student  NAME Tawnya Reynolds School of Life  Job TITLE:     | Comments and Activity<br>CURRENT S<br>Freshman                      | Learning Objectives       |
|----------------------------------------------------------------------------------------------------|-----------------------------------------------------------------------|---------------------------------------------------------------------|---------------------------|
| Sprinkle Dreams<br>TERM<br>Spring 2020<br>Joa<br>Pastry Chef<br>Job Type: Full-Time<br>TEMPLATE<br>Spring 2020 Internships             | Student<br>NAME<br>Tawnya Reynolds<br>School of Life<br>Job<br>TITLE: | CURRENT S<br>Freshman                                               | CHOOL YEAR                |
| Attachments                                                                                                    | Job                                                                   |                                                                     |                           |
|                                                                                                    | Pastry Chef                                                           | SALARY<br>\$15.00 (hour                                             | y)                        |
| New Attachment Demo<br>Other (till kB)<br>New Attachment                                                                               | INDUSTRY<br>Other Industries<br>START DATE<br>03/09/2020              | Internship - F<br>ACCEPTANG<br>02/26/2020<br>END DATE<br>05/08/2020 | Part-Time<br>Ce date      |
| <b>A</b>                                                                                                    | Employer<br>EMPLOYER<br>Sprinkle Dreams                               | LOCATION<br>Scranton, Pe                                            | nnsylvania, United States |
|                                                                                                    | PHONE<br>123-456-7890                                                 | EMAIL<br>máilto:                                                    |                           |

5. Title your attachment and **upload** the file.

Note: Approvers and Career Services staff who review your Experience will be able to view and download this attachment.

|         | This is the public name of the document                                        |
|---------|--------------------------------------------------------------------------------|
|         | Change Sile No Sie shappe                                                      |
| ocument | Choose File No hie chosen                                                      |
|         | Approvers of the experience will be able to view and download this attachment. |
|         |                                                                                |
|         | Cancel                                                                         |
|         |                                                                                |
|         | Cancel                                                                         |

When the attachment is uploaded successfully, you'll see a confirmation that says "Attachment was successfully created".

| G Search                                                 | J |
|----------------------------------------------------------|---|
| <ul> <li>Attachment was successfully created.</li> </ul> |   |
| Attachment processing (refresh for updates)              |   |